Association for Haemophilia and Allied Disorder- Asia Pacific (AHAD-AP)

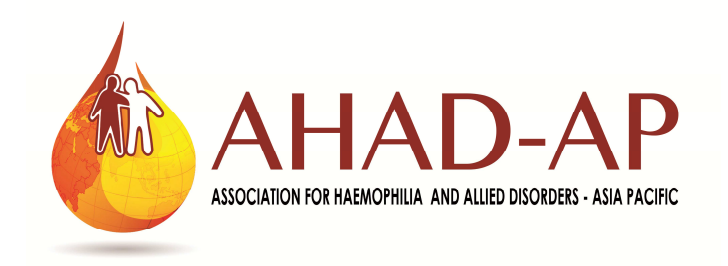

# Haemophilia and Allied Disorder Registry

# Data Capture System – User Manual

Clinical Data Management Centre (CDMC) Department of Biostatistics Christian Medical College (CMC) Vellore 632 002 India

October 13, 2020

# **Table of Contents**

| Introduction                                                                |
|-----------------------------------------------------------------------------|
| Section 1: Logging in to the system4                                        |
| 1.1: Software requirements and Web URL4                                     |
| 1.2: Data Capture – Flow Chart5                                             |
| Section 2: Haemophilia Treatment Centre (HTC) registration                  |
| Section 3: Adding patient data7                                             |
| 3.1: Minimal Data Form (MDF)8                                               |
| 3.2: Demography and Diagnostic Information (Section 1.1)11                  |
| 3.3: Clinical Details at Diagnosis (Section 1.2)12                          |
| 3.4: Bleeding and Factor Replacement Therapy (Section 1.3)                  |
| 3.5: Annual Follow-up Data (Section 1.4)14                                  |
| 3.6: Haemophilia Joint Health Score (HJHS)(Section 2.1.2)                   |
| 3.7: Functional Independence Score for Haemophilia (FISH) (Section 2.2.4)16 |
| 3.8: End of Follow-up17                                                     |
| Section 4: User and Centre Management18                                     |
| 4.1: Changing user password18                                               |
| 4.2: Updating HTC profile19                                                 |
| 4.3: Exit from the system20                                                 |
| Section 5: Technical support21                                              |

#### Introduction

### Association for Haemophilia and Allied Disorder – Asia Pacific (AHAD-AP)

Association for Haemophilia and Allied Disorder – Asia Pacific (AHAD-AP) is an independent body which exists to promote better Haemophilia care in the Asia Pacific Region. The AHAD-A) is currently formed by clinicians drawn from countries across the Asia Pacific region including Australia, Brunei, China, India, Korea, Malaysia, Singapore, Thailand, Vietnam, and Japan. It is governed by the Steering Committee, led by appointed Chair (Dr. Alok Srivastava is the current chair). Financial administration is being managed under a MOU with WFH. The objectives for the AHAD-AP are to:

- Develop a common principles of care document for the Asia Pacific Region and publish the works
- Development of a data registry template
- Assess the educational needs of the region and plan relevant training activities
- Form a definition and accreditation process, to support the establishment of Haemophilia Treatment Centre and Comprehensive Care Centres

#### Haemophilia and Allied Disorder Registry (HADR)

Haemophilia and Allied Disorder Registry is a registry for patients with Haemophilia in Asia Pacific Region. This registry will be used to collect patient data from Haemophilia Treatment Centres (HTC).Data collection template for HADR was developed by adapting Universal-Case Report Form (UCRF) from World Federation of Haemophila (WFH).

#### Web based Data Capture System

Based on HADR data collection template, web based data capture system was developed, tested and launched to capture Haemophila data across Asia Pacific region. This document was developed to help Haemophilia Treatment Centre (HTC) by steps to provide treatment and follow-up data through web based data capture system. This system was developed by Clinical Data Management Centre, Department of Biostatistics, Christian Medical College, Vellore, India.

#### Section 1: Logging in to the system

#### 1.1: Software requirements and Web URL:

Web based system was developed to capture patient data from Haemophilia Treatment Centres (HTCs) across Asia Pacific Region. Data provided by HTCs will be stored in the central database at CMC Vellore. To access the Beta version of this system, HTCs should have following connectivity and software requirements:

- Good internet connectivity.
- Web browser (Mozilla Fire Fox / Google Chrome / Microsoft Edge) (Please note that 'Microsoft Internet Explorer' not supported by this web based system)

The user need to access below mentioned web site to provide their centre data, User ID will be created by Clinical Data Management Centre (CDMC) for each HTCs on request.

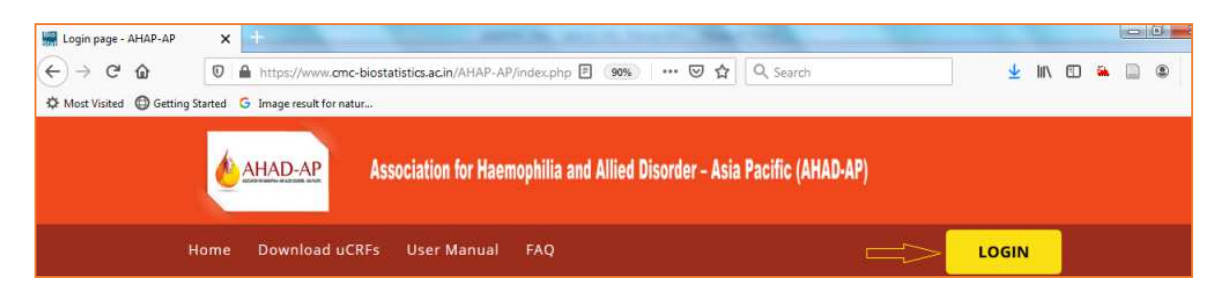

## http://cmc-biostatistics.ac.in/AHAD-AP

Click the LOGIN button and provide User name and Password to access the data capture system as follows:

| c |      | LOGIN |
|---|------|-------|
|   | raja |       |
| L |      |       |
|   |      |       |

The system may display 'Invalid Login' message for the following reasons:

| ø.   | AHAD-AP Ass    | ociation for Haem | 10philia and Alli | ied Disorder – Asia Pacific (AHAD-AP) |       |
|------|----------------|-------------------|-------------------|---------------------------------------|-------|
| Home | Download uCRFs | User Manual       | FAQ               | Invalid Login!                        | LOGIN |

- User ID does not exits
- User ID and Password combination is wrong

After successful login the system will take the control to register *Haemophilia Treatment Centre (HTC)*. User needs to provide HTC information only once, later on they can update these information if required.

# Section 1.2: Data Capture – Flow Chart

Below chart explains flow of the data capture in the web based system:

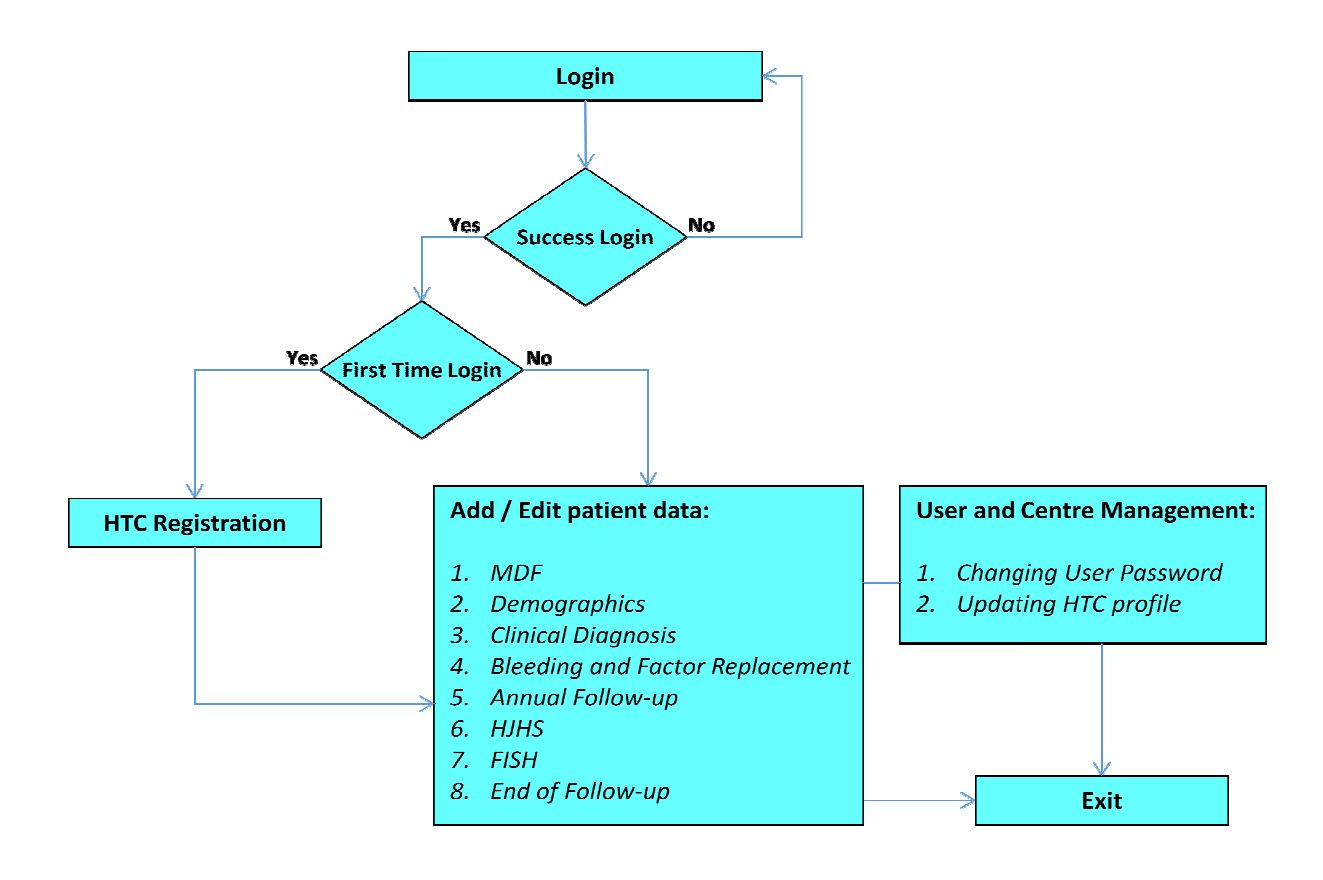

# Section 2: Haemophilia Treatment Centre (HTC) registration

Below screenshot shows the data collection form for "Haemophilia Treatment Centre (HTC)" registration:

| 🖋 HEMOPHILIA           | TREATMENT CENTER REGISTRATION FORM | Centre ID : IN-01 |
|------------------------|------------------------------------|-------------------|
|                        |                                    | Date* 01-11-2017  |
| Name of the<br>Centre* |                                    |                   |
| Address*               |                                    |                   |
| E-Mail*                |                                    | Phone*            |
| Name of Director*      |                                    |                   |
| E-Mail*                |                                    | Phone*            |
| Name(s) of the other   | contact persons                    |                   |
| i)*                    | E-mail*                            |                   |
| ii)                    | E-mail                             |                   |

The user needs to provide required information to register their centre detail in the registry database.

- Please note that the data points marked as '\*' are mandatory and the user needs to provide information compulsorily.
- HTC registration will be done only once for each centre.

- Data will be saved in to the database and can be updated later on
- Save & Finalize Data will be saved in to the database, but cannot be updated later.
- Exit To exit the system without saving the data

#### Section 3: Adding patient data

After providing all required information for *Haemophilia Treatment Centre (HTC)*, system will take the control to *'Main Menu'* as follows:

|                                                        | Centre ID : IN-02 |
|--------------------------------------------------------|-------------------|
|                                                        | Search Patients   |
| Offline data collection Forms                          | Online Registry   |
| ✔ MINIMAL DATA FORM (MDF)                              |                   |
|                                                        |                   |
| ✓ SECTION 1.2: CLINICAL DETAILS AT DIAGNOSIS           |                   |
| ✓ SECTION 1.3: BLEEDING & FACTOR REPLACEMENT THERAPY   | Online Peristor   |
| ✓ SECTION 1.4: ANNUAL FOLLOW UP DATA                   | Online Registry   |
| ✔ SECTION 2.1.2: Haemophilia Joint Health Score (HJHS) | <b>∆</b>          |
|                                                        | <b>U</b>          |
| ✓ END OF FOLLOW UP                                     |                   |
|                                                        |                   |
|                                                        |                   |
|                                                        |                   |
|                                                        |                   |
| <sup>1</sup> adapted from WBDR / WFH                   |                   |

Please click the

button to create new patient and to provide data for the following forms:

- 1) Minimal Data Form (MDF)
- 2) Section 1.1 : Demography and Diagnostic Information
- 3) Section 1.2 : Clinical Details at Diagnosis

**Online Registry** 

- 4) Section 1.3: Bleeding and Factor Replacement Therapy
- 5) Section 1.4: Annual Follow-up Data
- 6) Section 2.1.2: Haemophilia Joint Health Score (HJHS)
- 7) Section 2.2.4: Functional Independence Score for Haemophilia (FISH)
- 8) End of Follow-up

|                                                                       | Centre ID : IN-01 | Patient ID : |
|-----------------------------------------------------------------------|-------------------|--------------|
|                                                                       |                   |              |
| ✓ MINIMAL DATA FORM (MDF)                                             | View              |              |
| ✓ SECTION 1.1: DEMOGRAPHY & DIAGNOSTIC INFORMATION                    | Pa .              |              |
| ✓ SECTION 1.2: CLINICAL DETAILS AT DIAGNOSIS                          | r.                |              |
| ✓ SECTION 1.3: BLEEDING & FACTOR REPLACEMENT THERAPY                  | r.                |              |
| If section 1.4: ANNUAL FOLLOW UP DATA                                 | Add New           |              |
|                                                                       | Pa .              |              |
| ✓ SECTION 2.2.4: Functional Independence Score for Haemophilia (FISH) | R                 |              |
| If and of follow up                                                   | r.                |              |
|                                                                       |                   | Exit         |
|                                                                       |                   |              |
|                                                                       |                   |              |
|                                                                       |                   |              |
|                                                                       |                   |              |
| <sup>1</sup> adapted from WBDR / WFH                                  |                   |              |

• By default, only 'MDF' and 'Annual Follow-up data' forms will be enabled for data capture, once MDF was completed the remaining forms will be activated.

## 3.1 : Minimal Data Form (MDF)

Minimal Data Form (MDF) is the basic form, which is used to create new patient with ID . For that user needs to click View button next to 'Minimal Data Form (MDF)' as follows:

| Association for Haemophilia and Allied Disorder – Asia Pacific (AHAD-AP) <sup>4</sup> |   |                          |                                |
|---------------------------------------------------------------------------------------|---|--------------------------|--------------------------------|
| Minimal Data Form (MDF)                                                               |   |                          | Centre ID : IN-01 Patient ID : |
| Demography & Diagnostic Information                                                   |   |                          |                                |
| Date of first visit to HTC*                                                           |   | Date of birth*           |                                |
| Information given by*                                                                 | • | Date of diagnosis*       |                                |
| Diagnosis type*                                                                       | • | Specify, Other Diagnosis |                                |
| Factor level*                                                                         | % |                          |                                |

During data entry please use below mentioned buttons, if you need to add / alter multiple data points.

- Add row
  Click this button to provide one row of additional data points
  - Click this button to delete one row of data points.

After providing all required information, the user need to click any one of the below mentioned button to save data into registry database

- Data will be saved in the database and can be updated later on
- Save & Finalize Data will be saved in the database, but cannot be updated later.
- Exit To exit the system without saving the data

Inbuilt data validation checks are incorporated in the system to confirm complete data and capture relevant data across data points.

• System will display 'The field is required' error message as displayed below if the user did not provide value for mandatory field:

| Date of birth* |                         | <b>#</b> |
|----------------|-------------------------|----------|
|                | This field is required. |          |

• System will display, *'Specify value'* error message as displayed below if the user did not provide value for an data point which is relevant to another data point:

| Diagnosis type* Others | <b>~</b>      | ⇔           | Specify, Other Diagnosis |  |
|------------------------|---------------|-------------|--------------------------|--|
|                        | >> Specify, o | other Diagr | iosis type               |  |

After providing all required information system will automatically create new patient with ID number, for example:

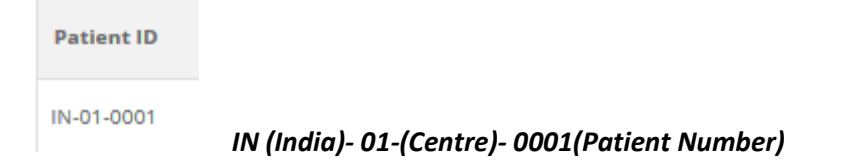

All the forms will be activated for data capture as follows:

|                                                                       | Centre ID : IN-01 | Patient ID : IN-01-0001 |
|-----------------------------------------------------------------------|-------------------|-------------------------|
|                                                                       |                   |                         |
|                                                                       | 10                |                         |
| ♥ MINIMAL DATA FORM (MDF)                                             | View              |                         |
|                                                                       | View              |                         |
|                                                                       | View              |                         |
|                                                                       | View              |                         |
| ♥ SECTION 1.4: ANNUAL FOLLOW UP DATA                                  | Add Ne            | w                       |
| ♥ SECTION 2.1.2: Haemophilia Joint Health Score (HJHS)                | View              |                         |
| ♥ SECTION 2.2.4: Functional Independence Score for Haemophilia (FISH) | View              |                         |
| ✓ END OF FOLLOW UP                                                    | View              |                         |
|                                                                       |                   | Exit                    |

To enter data for currently created new patient:

• Choose the required form by clicking <sup>View</sup> button and start entering data.

#### To enter data for existing patients:

Click the
Exit

button return to main menu

• Click the Search Patients button and user can see list of patients already entered in the database for particular centre as follows:

| 🖋 Patient's List |               |                   |                 | Centre ID : IN-01       |
|------------------|---------------|-------------------|-----------------|-------------------------|
| Add new record   |               |                   | se              | earch                   |
| Patient ID       | Date of birth | Date of diagnosis | Hemophilia type |                         |
| IN-01-0001       | 01-01-2017    | 01-04-2017        | Hemophilia-A    | View/Edit               |
| IN-01-0002       | 04-09-2016    | 05-11-2017        | Hemophilia-A    | View/Edit               |
| Show 5 Rows      |               |                   |                 | <ul><li>← 1 →</li></ul> |

To update / enter data for the already registered patients, please follow below steps:

- 1. Click View/Edit button of a particular patient to provide data by forms
- 2. Click relevant form's View button

| ✓ List of forms                                                       | Centre ID : IN-01 | Patient ID : IN-01-0001 |
|-----------------------------------------------------------------------|-------------------|-------------------------|
|                                                                       |                   |                         |
| ✓ MINIMAL DATA FORM (MDF)                                             | View              |                         |
| ✓ SECTION 1.1: DEMOGRAPHY & DIAGNOSTIC INFORMATION                    | View              |                         |
| ✓ SECTION 1.2: CLINICAL DETAILS AT DIAGNOSIS                          | View              |                         |
| ✓ SECTION 1.3: BLEEDING & FACTOR REPLACEMENT THERAPY                  | View              |                         |
| ₽ SECTION 1.4: ANNUAL FOLLOW UP DATA                                  | Add Ne            | w                       |
| ∮ SECTION 2.1.2: Haemophilia Joint Health Score (HJHS)                | View              |                         |
| ✓ SECTION 2.2.4: Functional Independence Score for Haemophilia (FISH) | View              |                         |
| I END OF FOLLOW UP                                                    | View              |                         |
|                                                                       |                   | Exit                    |

## 3.2: Demography and Diagnostic Information (Section 1.1)

In the *'List of Forms'* menu, Click the <sup>View</sup> button next to *'Section 1.1 : Demography and Diagnostic Information'* and provide required information as follows:

| SECTION 1.1: DEMOGRAPHY & DIAGNOS          | TIC INFORMATION | Centre ID : IN-01 Patient ID : IN-01-0001 |
|--------------------------------------------|-----------------|-------------------------------------------|
| % Patient Information                      |                 |                                           |
| Name*                                      | Hospital #*     |                                           |
| Contact Address*                           |                 |                                           |
| Country *                                  | Email           |                                           |
| Phone-1 *                                  | Phone-2         |                                           |
| % Treater Information                      |                 |                                           |
| Name of Hemophilia Treatment Center (HTC)* |                 |                                           |
| Physician Responsible*                     |                 |                                           |
| Institution                                |                 |                                           |

| Inhibitor Status                     |            |            |                                |
|--------------------------------------|------------|------------|--------------------------------|
| Screen                               | Done       | Positive 🗸 | 06-11-2017                     |
| Bethesda assay                       | Not done 🗸 | BU/ml      | <b>(</b>                       |
| Nijmegen modification                | <b>•</b>   |            |                                |
| Comments                             |            |            |                                |
| <sup>1</sup> adapted from WBDR / WFH |            |            |                                |
|                                      |            |            | Save Data Save & Finalize Exit |

- Data will be saved in to the database and can be updated later on
- Save & Finalize Data will be saved in to the database, but cannot be updated later.
- Exit To exit the system without saving the data

### 3.3 Clinical Details at Diagnosis (Section 1.2)

In the *'List of Forms'* menu, Click the <sup>View</sup> button next to *'Section 1.2 : Clinical Details at Diagnosis'* and provide required information as follows:

| SECTION 1.2: CLINICAL DETAILS AT DIAG                 | NOSIS                                            | Centre ID : IN-01 | Patient ID : IN-01-0001 |
|-------------------------------------------------------|--------------------------------------------------|-------------------|-------------------------|
| 𝗞 Medical History                                     |                                                  |                   |                         |
| Date of diagnosis of hemophilia                       | 01-04-2017 🗎 Prenatal diagnosis 💿 Yes            | € No              |                         |
| Reason for Diagnosis                                  | Family History                                   |                   | <b>*</b>                |
| Comments                                              | nil                                              |                   | .H                      |
| Major, abnormal or unexpected bleeds before diagnosis | No Location of untreated bleeds before diagnosis | scle              |                         |
| Other location of untreated bleeds before diagnosis   | gluteal                                          |                   |                         |
| Additional bleeding disorder                          | NO                                               |                   |                         |
| Comments                                              |                                                  |                   |                         |

- Data will be saved in the database and can be updated later on
- Save & Finalize Data will be saved in the database, but cannot be updated later.
- Exit To exit the system without saving the data

## 3.4 Bleeding and Factor Replacement Therapy (Section 1.3)

In the *'List of Forms'* menu, Click the <sup>View</sup> button next to *'Section 1.3 : Bleeding and Factor Replacement Therapy'* and provide required information as follows:

| SECTION 1.3: BLEEDING & FACTOR REPLACEMENT THERAPY                                                                                                    | Centre ID : IN-01 | Patient ID : IN-01-0001                  |
|----------------------------------------------------------------------------------------------------|-------------------|------------------------------------------|
| Date of First Treatment:                                                                                                    |                   |                                          |
| % First 50 Exposures <sup>2</sup>                                                                                                    |                   |                                          |
| None   VInknown     Replacement   Replacement     therapy start date   Replacement exposures <sup>2</sup> Location of bleed(s)   Site of bleed     Site of bleed   Severity     Product type | Brand name        | Number of units<br>received, IV/kg or mI |
| Date 22-11-2017                                                                                                    |                   | Add row Delete row                       |
| Please indicate the number of non-traumatic (spontaneous) events in each category.                                                                                                    |                   |                                          |
| Past 12 months Lifetime   Total number of bleeds 1                                                                                                    |                   |                                          |

- Save Data Data will be saved in the database and can be updated later on
- Save & Finalize Data will be saved in the database, but cannot be updated later.
- Exit To exit the system without saving the data

#### 3.5 Annual Follow-up Data (Section 1.4)

In the *'List of Forms'* menu, Click the Add New button next to *'Section 1.4 : Annual Follow-up Data'* and provide required information as follows:

| SECTION 1.4: ANNUAL FOLLOW UP DATA        |                                                |           |             |            | Centre ID : IN-01 | Patient ID : IN-01-0001 |
|-------------------------------------------|------------------------------------------------|-----------|-------------|------------|-------------------|-------------------------|
| % Period of reporting                     |                                                |           |             |            |                   |                         |
| Information given by                      | Father                                         |           |             |            |                   |                         |
| Date start                                | 21-11-2017                                     | 6         | Date finish | 22-11-2017 | 1                 |                         |
| Weight                                    |                                                | kg        | Height      |            | cm                |                         |
| Inhibitor Status                          |                                                |           |             |            |                   |                         |
| Screen                                    | O Done O Not done O Test not available         | Unknown   |             |            |                   | *                       |
| Bethesda assay                            | O Done O Not done O Test not available         | Unknown   |             | BU/mi      |                   | <b>#</b>                |
| Nijmegen modification                     | O Done O Not done O Test not available         | O Unknown |             |            |                   |                         |
| % Bleeding & Other Interventions Re       | equiring Factor Replacement <sup>2</sup>       |           |             |            |                   |                         |
| Bleeding Events                           |                                                |           |             |            |                   |                         |
| Please indicate the number of bleeds in e | ach category, for the entire reporting period. |           |             |            |                   |                         |
| Total number of bleeds                    |                                                |           |             |            |                   |                         |

## Please note that the user can enter multiple 'Annual follow-up data' for each patient.

- Save Data Data will be saved in the database and can be updated later on
- Save & Finalize Data will be saved in the database, but cannot be updated later.
- Exit To exit the system without saving the data

## 3.6: Haemophilia Joint Health Score (HJHS) (Section 2.1.2)

In the *'List of Forms'* menu, Click the <sup>View</sup> button next to *'Section 2.1.2 : Haemophilia Joint Health Score'* and provide required information as follows:

| Section 2.1.2: H   | laemophilia Joint Health S             | Score (HJHS) |           |            |            | Centre ID : IN-01 Patient | ID : IN-01-0001 |
|--------------------|----------------------------------------|--------------|-----------|------------|------------|---------------------------|-----------------|
|                    | Name of Physiotherapist*<br>Date start |              |           |            | Time 2:45  | 5 PM                      | 0               |
|                    | Left Elbow                             | Right Elbow  | Left Knee | Right Knee | Left Ankle | Right Ankle               |                 |
| Swelling           |                                        |              | •         | •          |            | •                         | -               |
| Swelling Duration  |                                        | •            |           | •          |            | •                         | •               |
| Muscle Atrophy     |                                        | •            | •         | •          | •          | •                         | •               |
| Crepitus on motion | _                                      | •            | •         | •          | •          | •                         | •               |
| Flexion Loss       |                                        |              |           |            |            |                           | ×               |

- Data will be saved in the database and can be updated later on
- Save & Finalize Data will be saved in the database, but cannot be updated later.
- Exit To exit the system without saving the data

## 3.7: Functional Independence Score for Haemophilia (FISH) (Section 2.2.4)

In the *'List of Forms'* menu, Click the <sup>View</sup> button next to *'Section 2.2.4 : Functional Independence Score for Haemophilia (FISH)'* and provide required information as follows:

| Section 2.2.4: Functional Independence | Score for Haemophilia (FISH) | Centre ID : IN-01 | Patient ID : IN-01-0001 |
|----------------------------------------|------------------------------|-------------------|-------------------------|
| % Performance based instrument         |                              |                   |                         |
| Date start                             | e                            |                   |                         |
| A. Self Care                           |                              |                   |                         |
| Eating & Grooming                      | •                            |                   |                         |
| Sathing                                | <b>v</b>                     |                   |                         |
| Dressing                               | U U                          |                   |                         |
| B. Transfers                           |                              |                   |                         |
| Chair                                  | <b>•</b>                     |                   |                         |
| Squatting                              |                              |                   |                         |
| C. Locomotion                          |                              |                   |                         |
| Walking                                | -                            |                   |                         |
| Stairs (12-14 steps)                   | •                            |                   |                         |

- Data will be saved in the database and can be updated later on
- Save & Finalize Data will be saved in the database, but cannot be updated later.
- Exit To exit the system without saving the data

## 3.8: End of Follow-up

In the *'List of Forms'* menu, Click the <sup>View</sup> button next to *'End of Followup'* and provide required information as follows:

| END OF FOLLOW UP                     | Centre ID : IN-01 Patient ID : IN-01-0001 |
|--------------------------------------|-------------------------------------------|
| Date                                 |                                           |
| Reason for end of follow up          | ·                                         |
| If other, specify                    |                                           |
| Year of death                        |                                           |
| Cause of death                       | Bleeding HIV Liver Disease Other          |
| If other, specify                    |                                           |
| <sup>1</sup> adapted from WBDR / WFH |                                           |
|                                      | B Save Data Save & Finalize Exit          |

- Data will be saved in the database and can be updated later on
- Save & Finalize Data will be saved in the database, but cannot be updated later.
- Exit To exit the system without saving the data

#### Section 4: User and Centre Management

#### 4.1 : Changing user password

To change the password, the user needs to click the 'Change my password' option which located in the top right corner.

| Association for Haemophilia and Allied Disorder – Asia Pacific (AHAD-AP)' | AD | -AP                   |
|---------------------------------------------------------------------------|----|-----------------------|
|                                                                           | Ф  | Update Genter details |
| List of forms Centre ID : I                                               |    | Change my password    |
|                                                                           | ۲  | Sign Out              |

User needs to provide Old Password, New Password and Retype New Password as follows:

| P Change your password | Control (D) (M-D)     |
|------------------------|-----------------------|
| Vasie Old Passesset 4  |                       |
| Mass Payment *         |                       |
| Relpar Farmend -       |                       |
|                        |                       |
|                        | 1) Charge Fernand Cal |

After providing all required information, please click Echange Password button to update the password.

System may display error message for the following reasons:

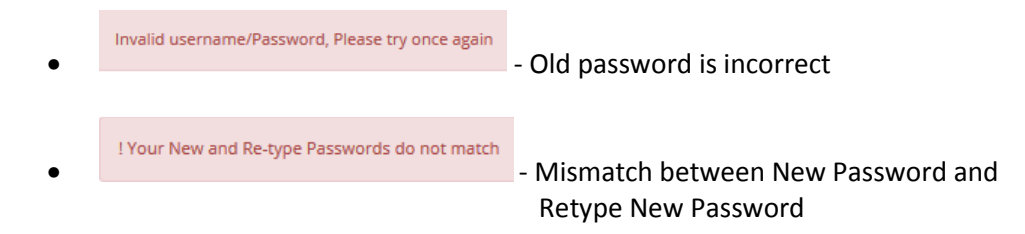

The user will get confirmation message after successful completion of password update.

# 4.2: Updating HTC profile

If the HTC wanted to update their profile, the user needs to click 'Update Centre Details' which is located at right top corner.

| Association for Haemophilia and Allied Disorder – Asia Pacific (AHAD-AP) <sup>1</sup> |                                    |
|---------------------------------------------------------------------------------------|------------------------------------|
|                                                                                       | Update Center details              |
|                                                                                       | Centre ID : I 🔚 Change my password |
|                                                                                       | 🕞 Sign Out                         |

# Please update relevant field(s)

| 🖋 HEMOPHILIA           | TREATMENT CENTER REGISTRATION FORM |         |                            | Centre ID : IN-01 |
|------------------------|------------------------------------|---------|----------------------------|-------------------|
|                        |                                    |         | Date*                      | 01-11-2017        |
| Name of the<br>Centre* | Christian Medical College          |         |                            |                   |
| Address*               | Dept of Biostatistics              |         |                            |                   |
| E-Mail*                | biostats@cmcvellore.ac.in          |         | Phone*                     | 914162284205      |
| Name of Director*      | Dr. XYZ                            |         |                            |                   |
| E-Mail*                | biostats@cmcvellore.ac.in          |         | Phone*                     | 914162284205      |
| Name(s) of the other   | contact persons                    |         |                            |                   |
| i)* [                  | Jr. XYZ                            | E-mail* | biostats@cmcvellore.ac.iii | n                 |
| 11)                    |                                    | E-mail  |                            |                   |

- Bave Data
  Data will be saved in the database and can be updated later on
- Save & Finalize Data will be saved in the database, but cannot be updated later.
- Exit
  To exit the system without saving the data

# 4.3: Exit from the system

To exit from the system, user needs to click 'Sign out' option located at right top corner as follows:

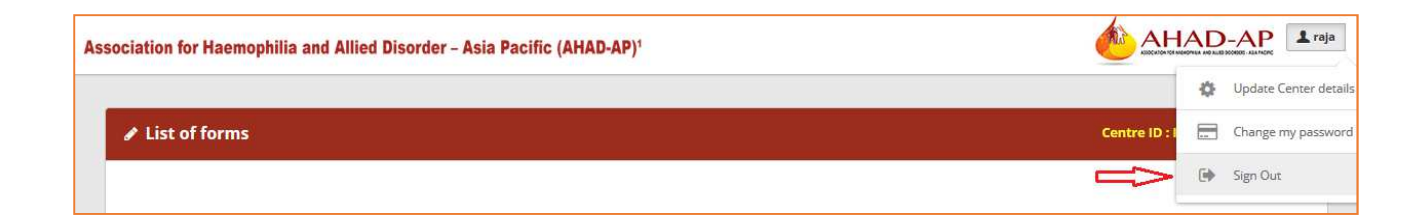

## Section 5. Technical Support

Web based data capture and management system was developed by:

Clinical Data Management Centre (CDMC) Department of Biostatistics Christian Medical College (CMC) Bagayam, Vellore 632 002 Tamilnadu, India

Ph: 91 416 2284205 Email: <u>biostats@cmcvellore.ac.in</u>

For any technical support in accessing the web based system, the user can contact:

| 1) | Primary Contact   | : | Mr. K. Omprakash – <u>omprakash@cmcvellore.ac.in</u>   |
|----|-------------------|---|--------------------------------------------------------|
| 2) | Secondary Contact | : | Mr. A. Rajagopal – <u>a.rajagopal@cmcvellore.ac.in</u> |